## **Firmware installieren** galneoscreen V5

## Hinweis:

- Es darf kein Proxy (Netzwerkeinstellung) aktiviert sein, so dass eine reibungslose Kommunikation mit dem Server möglich ist!
- Alternativ können Sie sich auch mit einem freien WLAN verbinden (z.B. Smartphone-Hotspot).
- Da das Update als RAW-Update läuft, sind alle vorher getätigten Einstellungen weg, d.h. es muss an jedem galneoscreen einmalig alles angepasst werden.

## Durchführung:

- Die geladene Datei, speichern Sie bitte auf einem leeren USB-Stick (USB-Stick kleiner als 16 GB, auf FAT 32 und auf 8192 Bytes)
- Gerät am ON/OFF-Schalter ausschalten und den USB-Stick in einen der beiden USB-Port stecken.
- Drücken Sie nun den ON/OFF-Schalter und halten diesen gedrückt, bis das grüne Android-Männchen erscheint. Die Taste kann jetzt losgelassen werden.

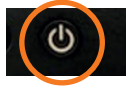

- Warten Sie nun bis das Update durchgelaufen ist und die Meldung erscheint, dass der Screen neu gestartet werden muss.
- Tippen Sie dafür in der Seitenleiste auf Systemeinstellung ⇒ System und anschließend auf System-Update und tippen Sie auf "Update prüfen"

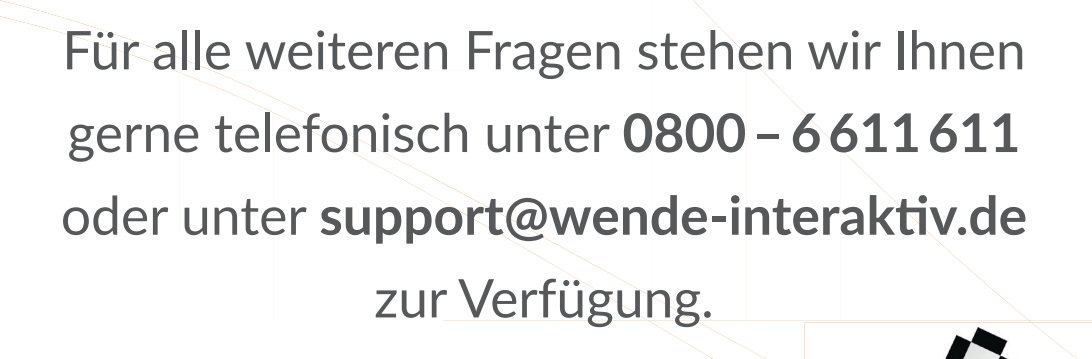

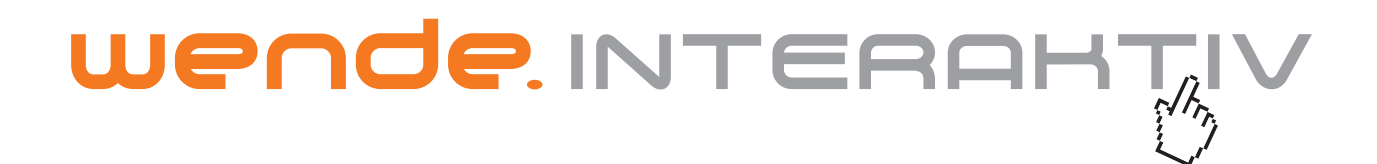

wende.interaktiv GmbH Buchenbühler Straße 13 90562 Kalchreuth www.touch-the-future.de info@wende-interaktiv.de +49 (0) 911 / 567 905-0